#### **Photofiltre**

# Présentation du logiciel

Une fois Photofiltre lancé, la fenêtre de démarrage par défaut s'affiche.

IMPORTANT : pour avoir accès aux commandes du menu, il faut au préalable ouvrir ou créer une image.

Pour connaître la fonction de chaque icône, pointer sur l'icône avec la souris : la fonction correspondant à l'icône pointée s'affiche.

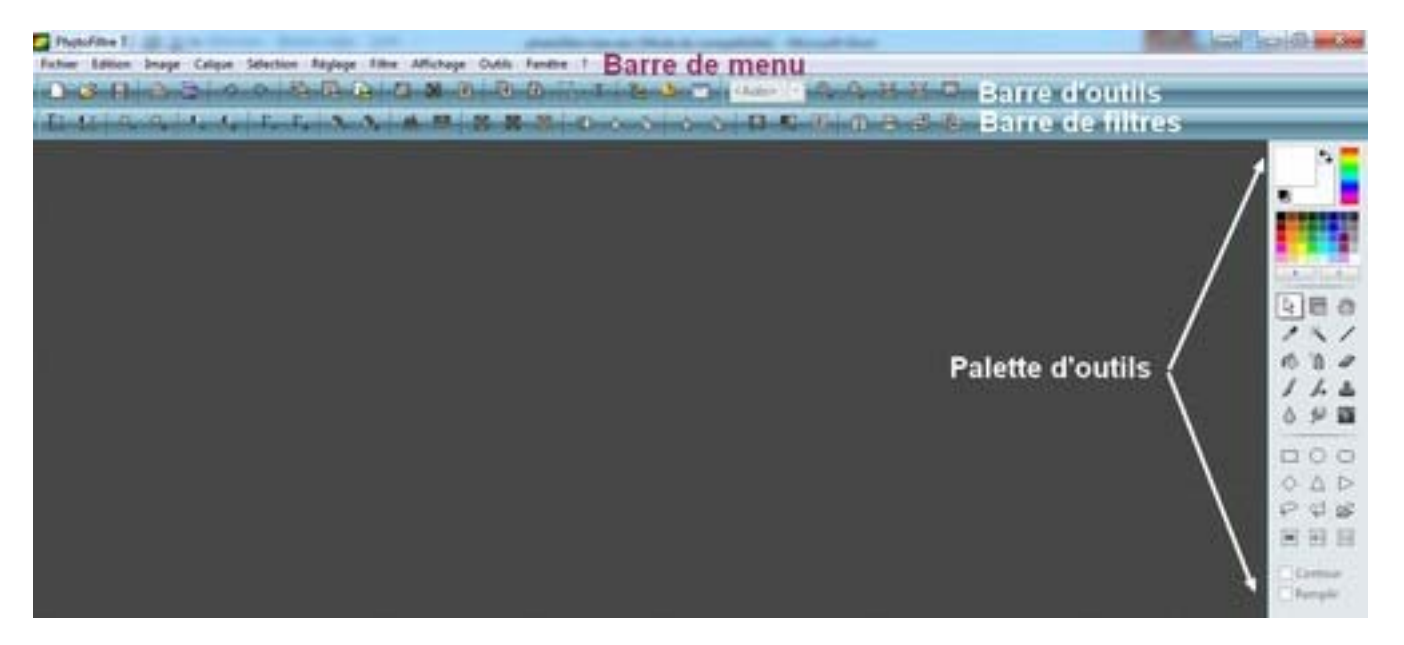

Icônes de la barre d'outils :

|         | <b>D</b> |             | 4        | <b>M</b>                                        | 2       | ~       | <b>A</b> |        | B                          |              |                   | 8                          |
|---------|----------|-------------|----------|-------------------------------------------------|---------|---------|----------|--------|----------------------------|--------------|-------------------|----------------------------|
| Nouveau | Ouvrir   | Enregistrer | Imprimer | Numériser (un<br>scanner doit être<br>installé) | Défaire | Refaire | Copier   | Coller | Coller en tant<br>qu'image | Couleurs RVB | Couleurs indexées | Couleur de<br>transparence |

| -                    | K                               |                          | Т     | and the second second s |                |             | <auto> 💌</auto>     | ()<br>()   | 0°           | Д.            |                     |             |
|----------------------|---------------------------------|--------------------------|-------|----------------------------------------------------------------------------------------------------|----------------|-------------|---------------------|------------|--------------|---------------|---------------------|-------------|
| Taille de<br>l'image | Taille de la<br>zone de travail | Afficher la<br>sélection | Texte | Explorateur<br>d'images                                                                                                    | Automatisation | Préférences | Zoom<br>d'affichage | Zoom avant | Zoom arrière | Taille réelle | Zoom<br>automatique | Plein écran |

### Photofiltre

#### MAI Haute-Garonne

Si la barre de filtres n'est pas affichée, dans le menu : Affichage, cliquer sur Barre des filtres. Une coche doit être affichée devant Barre des filtres. Note : Les filtres ainsi que certains menus ne sont disponibles qu'en 16 millions de couleurs.

Icônes de la barre des filtres :

| T +<br>RUTO             | RUTD                     | *_           | *+           | •           | •           | Γ_                    | $\Gamma_{+}$          | а,           | а,           | 4           |                         |                    | -     |
|-------------------------|--------------------------|--------------|--------------|-------------|-------------|-----------------------|-----------------------|--------------|--------------|-------------|-------------------------|--------------------|-------|
| Niveaux<br>automatiques | Contraste<br>automatique | Luminosité - | Luminosité + | Contraste - | Contraste + | Correction<br>gamma - | Correction<br>gamma + | Saturation - | Saturation + | Histogramme | Balance des<br>couleurs | Niveaux de<br>gris | Sépia |

|                   |               | <b></b> |      | Δ        |              |                        |         | X           | -10-                    |                       | <b>N</b>                    | A.                      |
|-------------------|---------------|---------|------|----------|--------------|------------------------|---------|-------------|-------------------------|-----------------------|-----------------------------|-------------------------|
| Photo<br>ancienne | Antipoussière | Adoucir | Flou | Plus net | Renforcement | Variation de<br>teinte | Dégradé | Photomasque | Symétrie<br>horizontale | Symétrie<br>verticale | Rotation 90°<br>antohoraire | Rotation 90°<br>horaire |

Les icônes disponibles sur la Barre des Filtres ne permettent pas d'effectuer tous les réglages. Pour effectuer des réglages plus élaborés, il faut passer par le menu et appliquer les commandes correspondantes aux réglages souhaités.

Si la **palette d'outils** n'est pas affichée, dans le menu : **Affichage**, cliquer sur **Palette d'outils**. Une coche doit être affichée devant **Palette d'outils**. Par défaut cette palette est affichée à droite. Pour modifier sa position, activer la commande : **Outils**, **Préférences**, *Palette d'outils et grille*. Dans l'encadré **Alignement de la palette d'outils** cocher : **Flottante** ou **Gauche**.

La palette d'outils est composée de trois parties :

|            | La partie haute (la première partie ou Palette de couleurs) permet de choisir les                                                                                                    |
|------------|----------------------------------------------------------------------------------------------------|
|            | couleurs à appliquer en premier plan et arrière-plan. Par défaut, le noir est la couleur de premier plan active et le blanc la couleur d'arrière-plan active. Pour modifier la couleur de premier plan, cliquer (bouton gauche) sur l'une des couleurs de la grille. Pour modifier la couleur d'arrière-plan, cliquer avec le bouton droit sur l'une des couleurs de la grille. Pour avoir un plus grand choix de couleurs cliquer sur les flèches vers la gauche ou vers la droite. Pour créer des couleurs personnalisées cliquer soit sur l'icône carrée Premier plan (noir par défaut) soit sur l'icône carrée arrière-plan (blanc par défaut) pour sélectionner une couleur. Ou encore, utiliser l'outil pipette sur une l'image active de PhotoFiltre. |
| <b>↓</b> ↓ | Pour inverser les couleurs de premier et d'arrière-plan.                                                                                                    |
|            | Pour retrouver le réglage par défaut (couleurs Noir et Blanc).                                                                                                    |

| Phot                                                                                                    | ofiltre MAI Haute-Garonne                                                                                                    |
|----------------------------------------------------------------------------------------------------|----------------------------------------------------------------------------------------------------|
| Image: Constraint of the second second se | La partie du milieu de la palette contient tous les outils de travail disponibles.<br>Le premier outil : l'outil de <b>Sélection</b> est sélectionné par défaut à l'ouverture de<br>PhotoFiltre. |
|                                                                                                    |                                                                                                    |
| $\Box \circ \circ$                                                                                                    |                                                                                                    |
| $\diamond \ \bigtriangleup \ \vartriangleright$                                                                                                    | La partie basse de la palette affiche les options liées à l'outil de travail sélectionné.                                                                                                    |
| ♀ ♀ ≥ ■ 43 32                                                                                                    | Par défaut, à l'ouverture de PhotoFiltre, l'outil de <b>Sélection</b> affiche toutes les options disponibles pour cet outil.                                                                     |

## Les outils de travail

Contour

| \$          |                         | 3                  |  |  |  |
|-------------|-------------------------|--------------------|--|--|--|
| Sélection   | Gestionnaire de calques | Déplacement        |  |  |  |
|             |                         |                    |  |  |  |
| Pipette     | Baguette magique        | Ligne              |  |  |  |
| R           |                         | a                  |  |  |  |
| Remplissage | Aérographe              | Gomme              |  |  |  |
| 1           | #                       | 4                  |  |  |  |
| Pinceau     | Pinceau (avancé)        | Tampon clonage     |  |  |  |
| 6           | لي                      | <b>(</b>           |  |  |  |
| Flou        | Doigt                   | Pinceau artistique |  |  |  |